High Performance Research Computing

A Resource for Research and Discovery

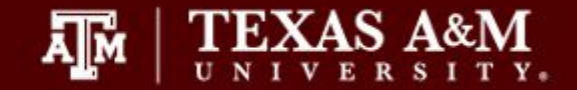

# **HPRC Short Course**

# Introduction to UNIX/Linux

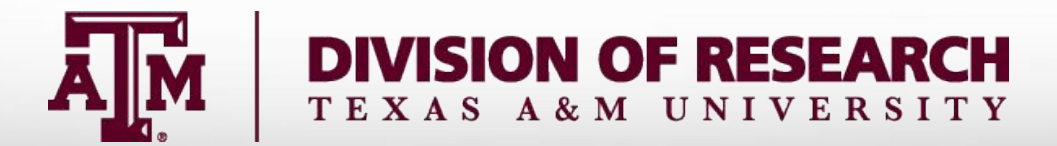

## For Assistance...

Website:hprc.tamu.eduEmail:help@hprc.tamu.eduTelephone:(979) 845-0219Visit us in person: Henderson Hall, Room 114A

### Help us, help you -- we need more info

- Which Cluster
- UserID/NetID
- •Job ID(s) if any
- •Location of your job files, input/output files
- Application used & module(s) loaded if any
- •Error messages
- •Steps you have taken, so we can reproduce the problem

# Logging in to the system

- SSH (secure shell)
  - The only program allowed for remote access; encrypted communication; freely available for Linux/Unix and Mac OS X hosts;
- For Microsoft Windows PCs, use MobaXterm
  - <u>https://hprc.tamu.edu/wiki/HPRC:MobaXterm</u>
    - You are able to view images and use GUI applications with MobaXterm
  - or *Putty* 
    - <u>https://hprc.tamu.edu/wiki/HPRC:Access#Using\_PuTTY</u>
      - You can not view images or use GUI applications with PuTTY

# Your Login Password

- Both State of Texas law and TAMU regulations prohibit the sharing and/or illegal use of computer passwords and accounts;
- Don't write down passwords;
- Don't choose easy to guess/crack passwords;
- Change passwords frequently

### Common Operating Systems (OS)

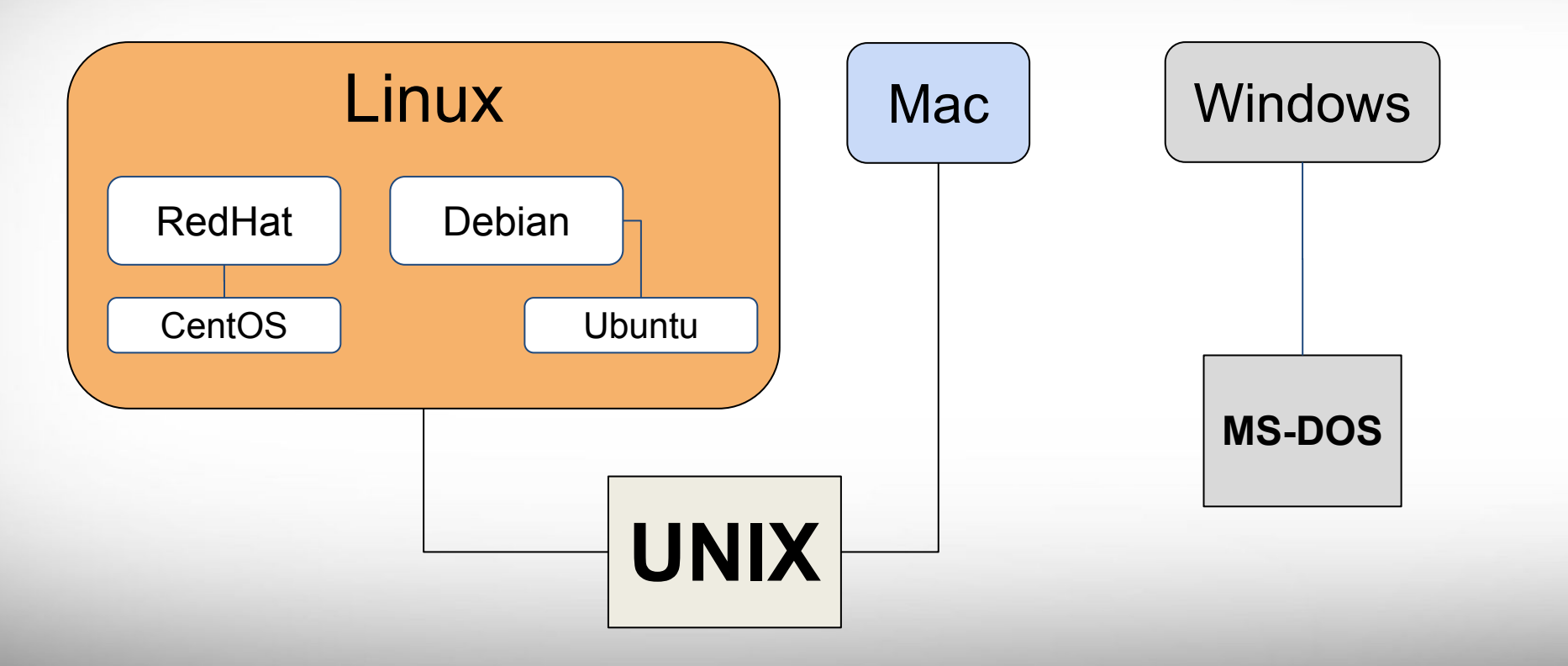

### Using SSH - MobaXterm (on Windows) https://hprc.tamu.edu/wiki/HPRC:MobaXterm

|                                | Session settings                                                                                                    | <b>.</b>                                                                                                    |
|--------------------------------|----------------------------------------------------------------------------------------------------|----------------------------------------------------------------------------------------------------|
| MobaXterm<br>Terminal Sessions | Image: SSH     Image: SSH     Image: SSH <th></th> |                                                                                                    |
| Quick connect.                 | Basic SSH settings                                                                                                    |                                                                                                    |
| Saved session                  | Remote host * titan.tamu.edu 🖉 Specify username netid 🔊 Port 22 🐑                                                                                                    | ×                                                                                                    |
| 🖄 Macros 😿 Tools 🗱 Sessions    | Advanced SSH settings Terminal settings Network settings Bookmark settings                                                                                                    | Holp<br>Holp<br>UREvec Tunneling Settings Help X server Ext<br>There<br>There<br>T |
| UNREGISTERED VERSI             | Solution Cancel                                                                                                    | Welcome to MobaXterm           ss < return > to start a new session or type a remote server na           CygUtils plugin not found on your system.                                                                                                    |
| titan                          | .tamu.edu as Remote host                                                                                                    | name.                                                                                                    |

Texas A&M University High Performance Research Computing – https://hprc.tamu.edu

Use

A M

### Using SSH (on a Linux/Unix Client)

ssh -X NetID@titan.tamu.edu

You may see something like this the first time you connect to the remote machine from your local machine:

Host key not found from the list of known hosts. Are you sure you want to continue connecting (yes/no)?

Type yes, hit enter and you will then see the following:

Host 'titan.tamu.edu' added to the list of known hosts. NetID@titan.tamu.edu's password:

Mac users may need to use ssh -Y to enable X11 so you can view images and use GUI software

ssh -Y NetID@titan.tamu.edu

The host titan.tamu.edu is for this Linux class only and is not an HPRC cluster. To use the HPRC clusters, you must apply for an HPRC account.

### **UNIX Terminal Attributes**

File and directory names are colored based on their attributes such as permissions and extension

| AAF -> AAF.py |
|---------------|
| AAF.py        |
| aaf_tip.py    |
| data.gz       |
| image.jpg     |
| phylip_src    |
| phylokmer     |
| README        |
| run_aaf.sh    |

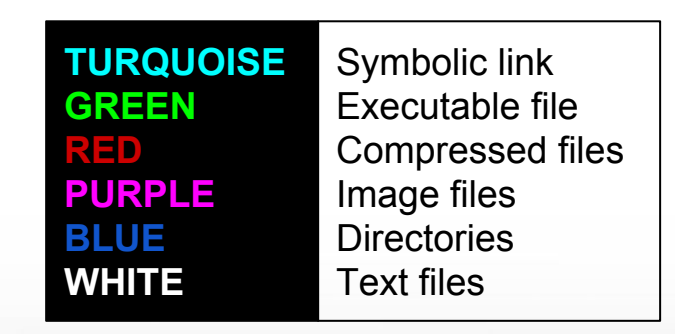

### Finding your way around the Linux directory structure

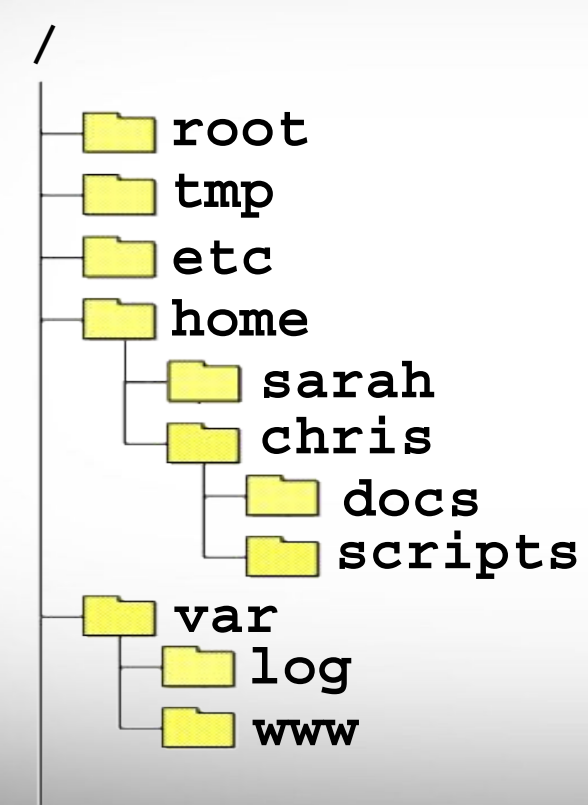

/root /tmp /etc /home /home/sarah /home/chris /home/chris/docs /home/chris/scripts /var /var/log /var/www

## Where Am I?

### pwd command (print working directory)

Linux commands in green for you to type

pwd

command output in blue

/home/user\_NetID

list contents of your pwd

ls

### Linux Commands Have Options

Leave a space between the command and the options

double dash means there is a single option which is usually a descriptive word

--all show all files including

hidden files which begin with .

single dash means each character is an option

-a show all files including hidden

-1 show file details

#### most options can be combined behind one dash

| ls -al | <ul> <li>-a show all files including hidden</li> <li>-1 show file details</li> </ul> |
|--------|--------------------------------------------------------------------------------------|
|        | . current working directory                                                          |

### Search for Linux Commands Options

#### Search the manual page for the Linux command 1s

### man ls

Page up Page down Spacebar Mouse scroll wheel Move up one page Move down one page Move down one page Move up and down

| /all   |
|--------|
| n      |
| N      |
|        |
| a      |
| G<br>G |

search the man page for the text 'all' search forward for next found match search backwards next found match go to first line Go to last line guit

## File and directory names

Avoid using:

" 'quotes

()

?

\$

\*

spaces

Asterisk

colon

parenthesis

Dollar sign

back slash

Question mark

forward slash

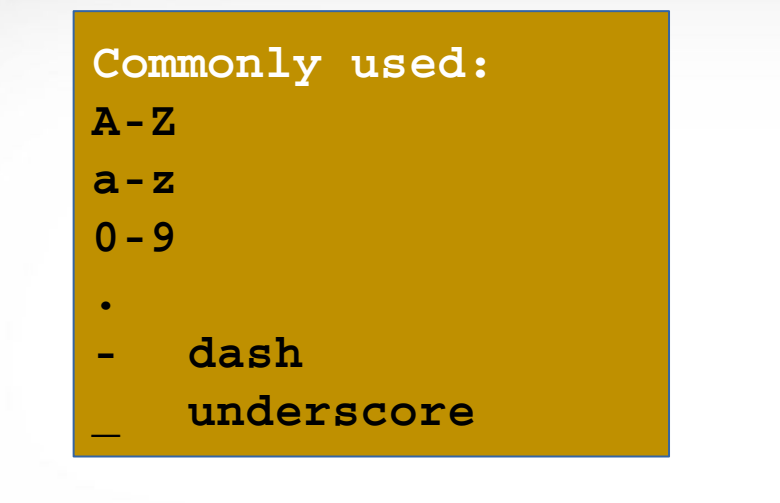

### • Avoid spaces.

- File and directory names are case sensitive
- Avoid spaces in the file name ("my data file.txt" vs "my\_data\_file.txt").
- Avoid creating files on your Windows computer and copying to UNIX especially with spaces in the file name

### **Common Directory Commands**

mkdir command to make a new directory:

mkdir my\_dir

cd to change to another directory:

cd my\_dir

**rmdir** to remove an empty directory:

rmdir my\_dir

### Changing Directories: the cd cmd

Return to your home directory

cd cd ~ cd ~/

• To switch to the parent directory of the current directory:

• Return to previous pwd

cd -

cd ..

• See the directory structure of your pwd

#### tree

cd mkdir temp **mkdir** temp/hq19 cd temp pwd cd hq19 pwd cd ../.. pwd cd pwd cd .. pwd cd pwd tree

### **Clear Contents on Screen**

Type clear command to clear screen contents.

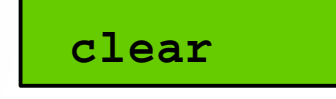

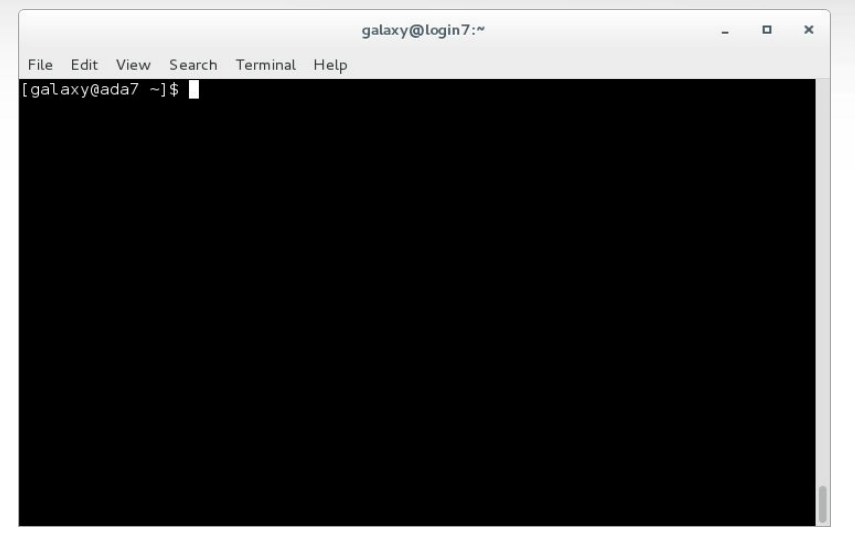

You can still scroll up in your terminal to see past contents

You can also use Ctrl+l to clear contents

### Absolute vs. Relative Path

/root /tmp /etc /home /home/sarah /home/chris/project /home/chris/docs/README /var /var/log /var/www

If you are in the project directory

pwd

/home/chris/project

The relative path to the README file is .../docs/README

ls ../docs/README

The absolute path to the README file /home/chris/docs/README

ls /home/chris/docs/README

### The Gedit Text Editor

From the Linux terminal command line enter this command to start gedit and edit a file called my\_favorite\_foods.txt

gedit my\_favorite\_foods.txt &

The '&' will detach gedit from the terminal so you can continue to use the terminal

Recommendations for naming files:

Use all lowercase characters

Separate words with an underscore

Make the filename concise and very descriptive of the file contents even if the name seems long

Some common file extensions are :

- .pl a Perl script
- .py a Python script
- .gz a file that has been compressed (zipped) to reduce file size (.zip)
- .txt a generic text file
- .tsv tab separated values (columns are separated by a tab )
- .csv comma separated values
- .jar a Java Archive file

### Use Tab to Complete a File Name

Type the first few characters of the file name

ls my

then hit the tab key to autocomplete the file name

ls my\_favorite\_foods.txt

then hit enter to see the command results

If the tab key did not complete the file name then either the file does not exist or there are two or more files that begin with the same characters in which case you need to hit tab twice then type a few more characters and hit tab again to complete.

### Count the Lines in a File

wc my\_favorite\_foods.txt

29 109 876 my\_favorite\_foods.txt

What does the output mean?

Use the man page for wc to find out.

How do you just print the newline counts?

### Download a File from the Web to Your pwd

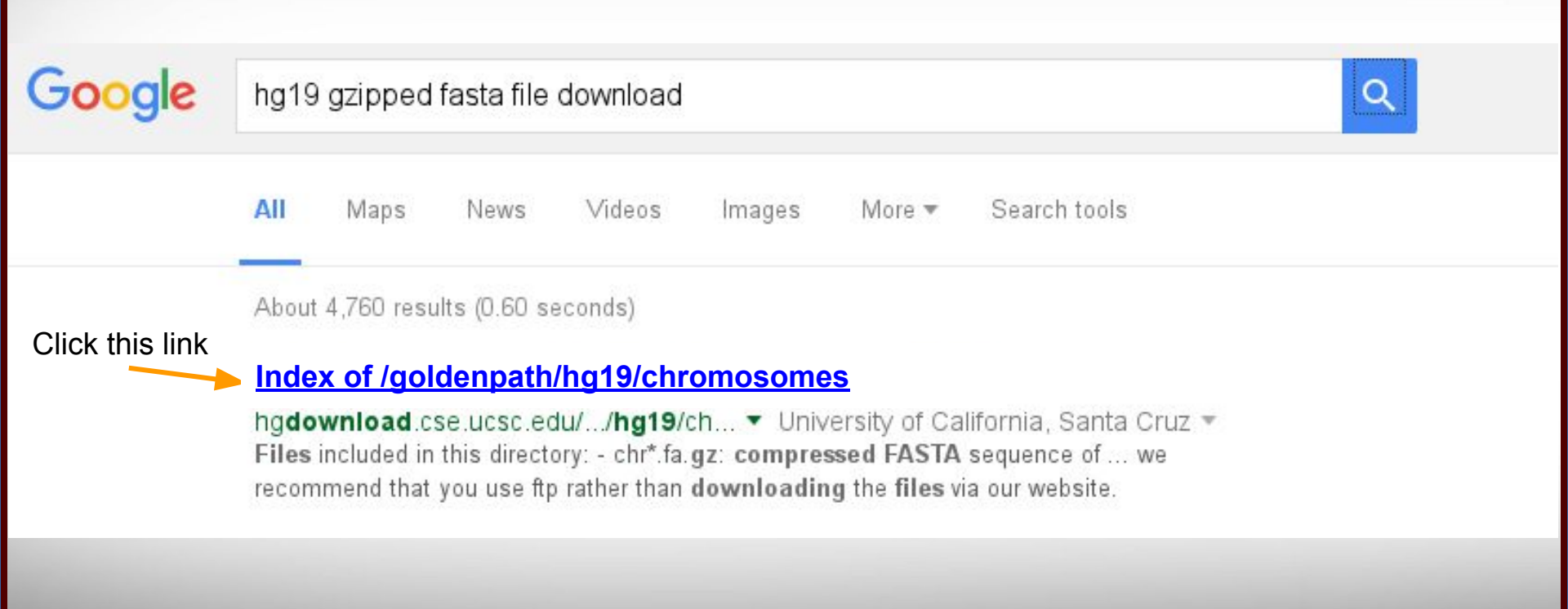

### Don't Left Click and download a file to your desktop

chrun qluuuuzzu.ta.qz chrUn gl000221.fa.gz chrUn gl000222.fa.gz chrUn gl000223.fa.gz chrUn gl000224.fa.gz chrUn gl000225.fa.gz chrUn gl000226.fa.gz chrUn gl000227.fa.gz chrUn gl000228.fa.gz chrUn gl000229.fa.gz chrUn gl000230.fa.gz chrUn gl000231.fa.gz chrUn gl000232.fa.gz chrUn gl000233.fa.gz chrUn gl000234.fa.gz chrUn gl000235.fa.gz chrUn gl000236.fa.gz chrUn gl000237.fa.gz chrUn gl000238.fa.gz chrUn gl000239.fa.gz chrUn gl000240.fa.gz chrUn\_ql000241.fa.qz chrUn gl000242.fa.gz chrUn gl000243.fa.gz chrUn gl000244.fa.gz chrUn gl000245.fa.gz chrUn gl000246.fa.gz chrUn\_ql000247.fa.qz chrUn gl000248.fa.gz chrUn gl000249.fa.gz chrX.fa.gz chrY.fa.gz md5sum.txt

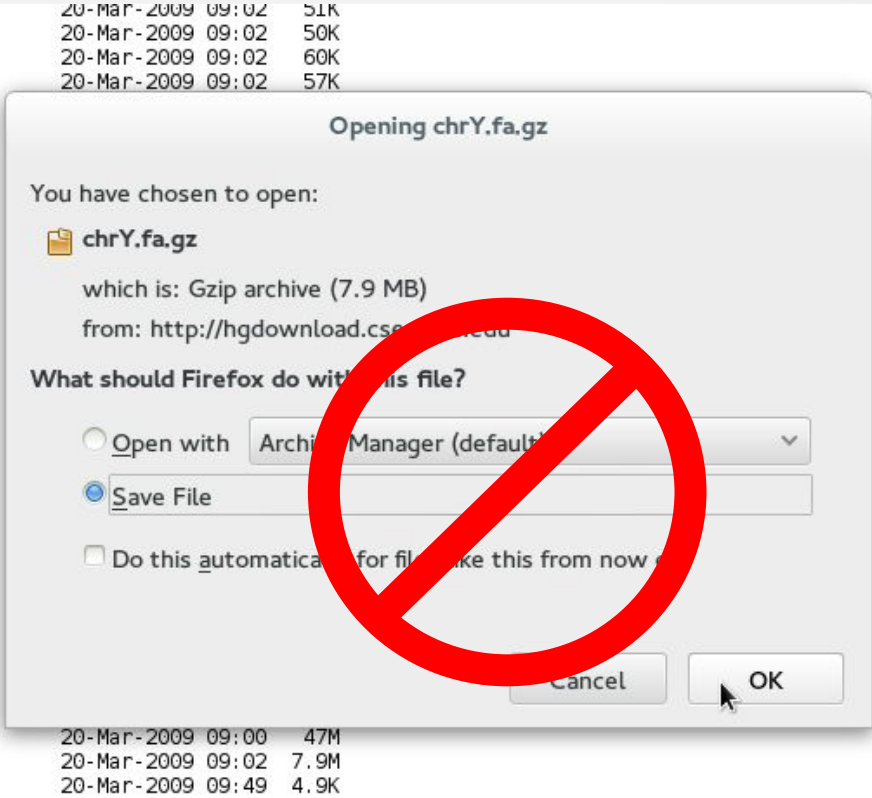

go to the bottom of the web page

### Right Click and Copy the URL so you can download it directly to your Linux pwd

| cholin glooo | 227 fo dz                       | 20 Mar 2000 00   | .02    |
|--------------|---------------------------------|------------------|--------|
| chrun glooo  | 227.1d.92                       | 20-Mar 2009 09   | 02 2   |
| chrun globo  | 220.1d.yz                       | 20-Mar - 2009 09 | 102 6  |
| chron gto    | Open Link in                    | New Tab          | 0.     |
| chrun glo    | open Link in                    | 1100             | 0      |
| chron gto    | Open Link in                    | New Window       | 9      |
| chron gto    | open enix in                    | The Manager      |        |
| chrun gto    | Open Link in New Private Window |                  | ww 1   |
| chrun glo    | Open Link in New Phote Window   |                  |        |
| chrun glo    |                                 |                  |        |
| chrun glo    | Bookmark This Link              |                  | 1      |
| chrun glo    | 500 6000 M                      |                  | 1      |
| chrun glo    | Save Lin <u>k</u> As            |                  | 1      |
| chrlin glo   | A second second second          |                  |        |
| chrlin glo   | Copy Link Lo                    | oc <u>a</u> tion |        |
| chrUn alo    |                                 |                  | 1      |
| chrUn alo    | Search Yahoo for "chrY.fa.gz"   |                  | 1      |
| chrUn alo    |                                 |                  | - 5    |
| chrUn alo    | Inspect Flen                    | nent (Q)         |        |
| chrUn alo    | inspect Lten                    |                  | - 15   |
| chrUn alo    | Zotero                          |                  | > 1    |
| chrUn al0    | Lotero                          |                  |        |
| chrUn al0    |                                 |                  | ]      |
| chrX fa d    | Inspect Element with Firebug    |                  | 4      |
| off Arrang   |                                 |                  |        |
| chrY.fa.gz   |                                 | 20-Mar-2009 09   | :02 7. |

ĂМ

### Copying a File Directly to a LINUX Directory

#### cd ~/temp/hg19

Use the wget command to get a file from a URL

Type wget then a space then right click and paste the URL

wget http://hgdownload.cse.ucsc.edu/goldenpath/hg19/chromosomes/chrY.fa.gz

wget http://hgdownload.cse.ucsc.edu/goldenpath/hg19/chromosomes/md5sum.txt

List the directory contents to see the file with details (-I) and human readable file sizes (-h)

ls -lh

### **Copying and Renaming Files**

Use the tab key to help prevent typos when typing filenames and directories

1a. **cp** ch

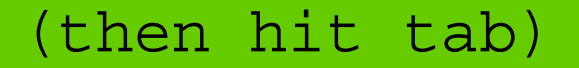

UNIX will complete the file name for you

Make a copy of the chrY.fa.gz file called chrY\_copy.fa.gz

Rename the chrY\_copy.fa.gz file to chrY\_hg19.fa.gz

### mv chrY\_copy.fa.gz chrY\_hg19.fa.gz

## Deleting Files: The rm Command

rm [options] [file\_name]

- Commonly used options with the rm command

   i prompt user before any deletion
- Use the wildcard \* to list all files ending with gz

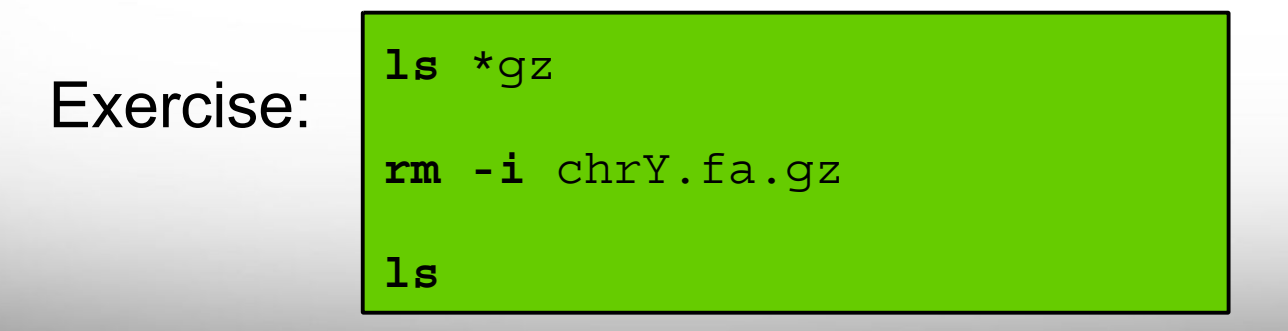

## **Displaying File Contents**

• Check the file size before attempting to open with a text editor

ls -lh md5sum.txt

cat md5sum.txt

- cat prints all the contents of a file(s) to the screen.
- The more command, and its improved version less, display a text file one page (screen) at a time.
  - Hit space bar for next page; less search function is similar to man pages
  - Type **q** to quit
  - Use **zmore** or **zless** for compressed files (.gz)

more md5sum.txt
less md5sum.txt
zmore chrY\_hg19.fa.gz

# **Displaying File Contents**

Use head and tail commands to see first and last 10 lines of a file respectively

| head | md5sum.txt |
|------|------------|
| tail | md5sum.txt |

- head and tail are not for compressed files (.gz)
- There is not a zhead or ztail command
- Use zcat together with the head or tail command
- Use the pipe | to send output of first command to the second command

### **grep** – Searching for Pattern(s) in Files

grep [options] PATTERN [files ...]

grep chrX md5sum.txt

the -i option is to ignore case

grep -i chrx md5sum.txt

Count the number of lines that match pattern

grep -c random md5sum.txt

### grep – Searching For Pattern(s) in Files

### Search multiple matches

grep -e chrX -e chrY md5sum.txt

Exclude a pattern; show non-matching lines

grep -v random md5sum.txt

Use zgrep for compressed files (.gz)

zgrep chr chrY\_hg19.fa.gz

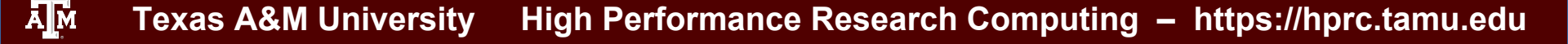

### Passing the Output of Linux Commands

Use the pipe character | to send results to another command

Search for the string 'chrX' in the output of md5sum.txt

**cat** md5sum.txt | **grep** chrX

Use the standard output redirect operator > to create a new file

grep chrX md5sum.txt > chr xy.txt

Use the standard output redirect operator >> to append to a file

grep chrY md5sum.txt >> chr\_xy.txt

### History of Your Commands

- Your commands are saved to a file in your home directory ( .bash\_history )
- You can use the up/down arrows to scroll through your previous commands
- Type history to see your previously entered commands

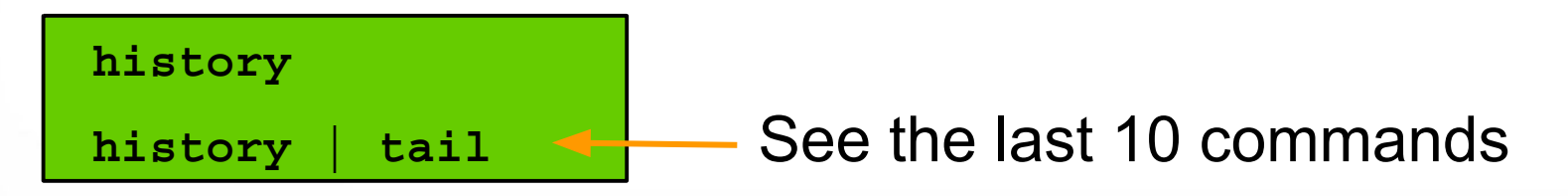

• Search your history commands using | and grep

history | grep wget

## Types of File: the file cmd

file [name]

Displays a brief description of the contents or other information for a file or related object.

file md5sum.txt

md5sum.txt: ASCII English text

file chrY\_hg19.fa.gz

chrY\_hg19.fa.gz: gzip compressed data, was "chrY.fa", last modified ...

## **CRLF** Line Terminators

Windows editors such as Notepad will add hidden Carriage Return Line Feed (CRLF) characters that will cause problems with many applications

cd ~/intro\_to\_linux/scripts/

file DOS\_script.sh

DOS\_script.sh: ASCII English text, with CRLF line terminators

dos2unix DOS\_script.sh
file DOS script.sh

DOS\_script.sh: ASCII English text

# Editing an ASCII file

- There are many editors available under Linux.
- Text mode
  - nano (simple)
  - vi or vim (more advanced)
  - emacs (more advanced)
- Graphic mode (require X11)
  - gedit
  - xemacs / gvim
- Be aware that a text file edited under Windows editors will most likely add CRLF characters. Use dos2unix to convert a DOS/Windows edited text file to UNIX format.

## The Linux Filesystem

### File Attributes: A look with 1s

#### [user NetID@titan ~]\$ ls -1 total\_37216 drwx----7 user NetID user NetID 121 Sep 9 10:41 abaqus files 2252 Aug 24 10:47 fluent-unique.txt 1 user NetID user NetID -rw----1 user NetID user NetID 13393007 Aug 24 10:40 fluent-use1.txt -rw----1 user NetID user NetID 533 Aug 24 11:23 fluent.users -rw-----3 user NetID drwxr-xr-x user NetID 17 May 7 16:56 man 1 user NetID user NetID 24627200 Sep 9 10:49 myHomeDir.tar -rw----21 May 28 16:11 README -> /usr/local/etc/README lrwxrwxrwx 1 root root 162 Sep 7 12:20 spiros-ex1.bash 1 user NetID user NetID -rwx-----1 user NetID user NetID 82 Aug 24 10:51 split.pl -rwx - -x - x2 user NetID 6 May 5 11:32 verifyOLD drwxr-xr-x user NetID group name file name user name file modification time hard link count file modification date file size in bytes file permissions **Texas A&M University** High Performance Research Computing – https://hprc.tamu.edu

## **Directory** Permissions

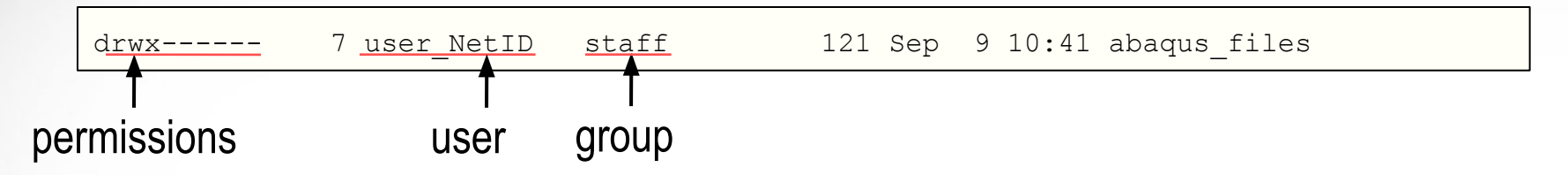

- The meanings of the permission bits for a directory are slightly different than for regular files:
  - r permission means the user can list the directory's contents
  - w permission means the user can add or delete files from the directory
  - x permission means the user can cd into the directory; it also means the user can execute programs stored in it
- Notice that if the file is a directory, the leading bit before the permissions is set to d , indicating directory.

## File Ownership and Permissions

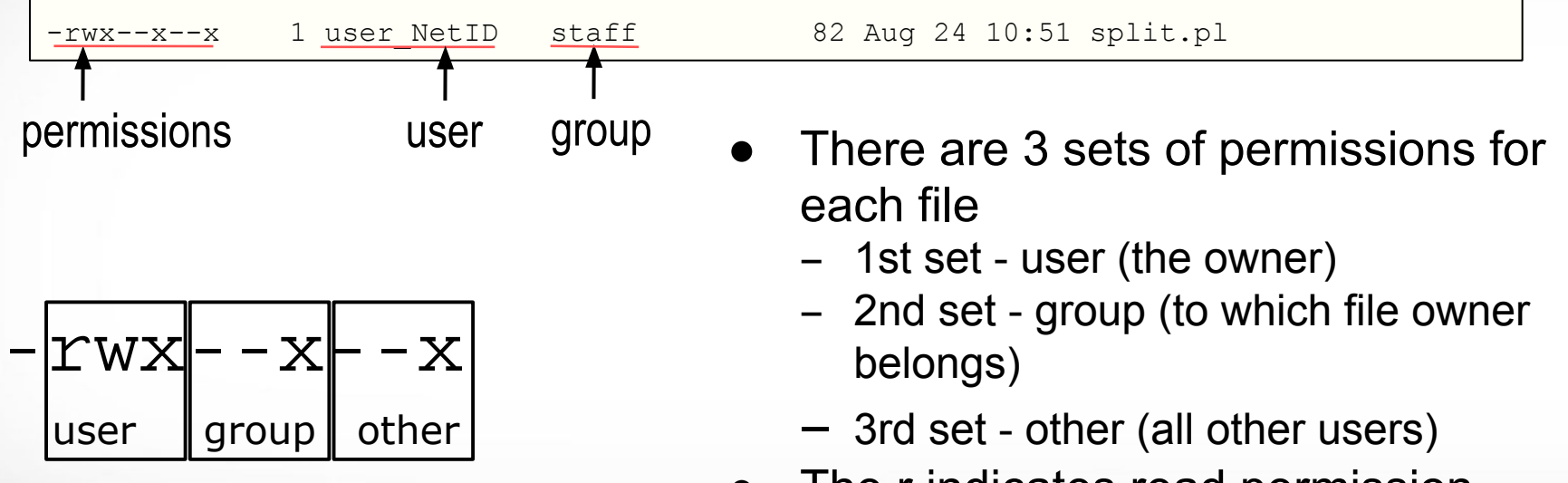

- The r indicates read permission
- The w indicates write permission
- The x indicates execute permission

## Changing Attributes: The chmod cmd

chmod [options] [permission mode] [target file]

cd ~/temp/hg19

**chmod 755** chr xy.txt (the permissions will be set to -nwxr-xr-x)

**chmod o-x** chr\_xy.txt (the permissions will change to -nwxr-xr-)

**chmod ug-x** chr\_xy.txt (the permissions will change to -rw-r-r-)

chmod g+w chr\_xy.txt (the permissions will change to -nw-nw-r-)

u = user r = read g = group w = write o = other x = execute -x = remove executable permissions +x = enable executable permissions

### **Transfer Data From Windows Host to Linux Host**

On a Windows system, you can use MobaXterm to transfer files to/from an HPRC cluster or other remote machine

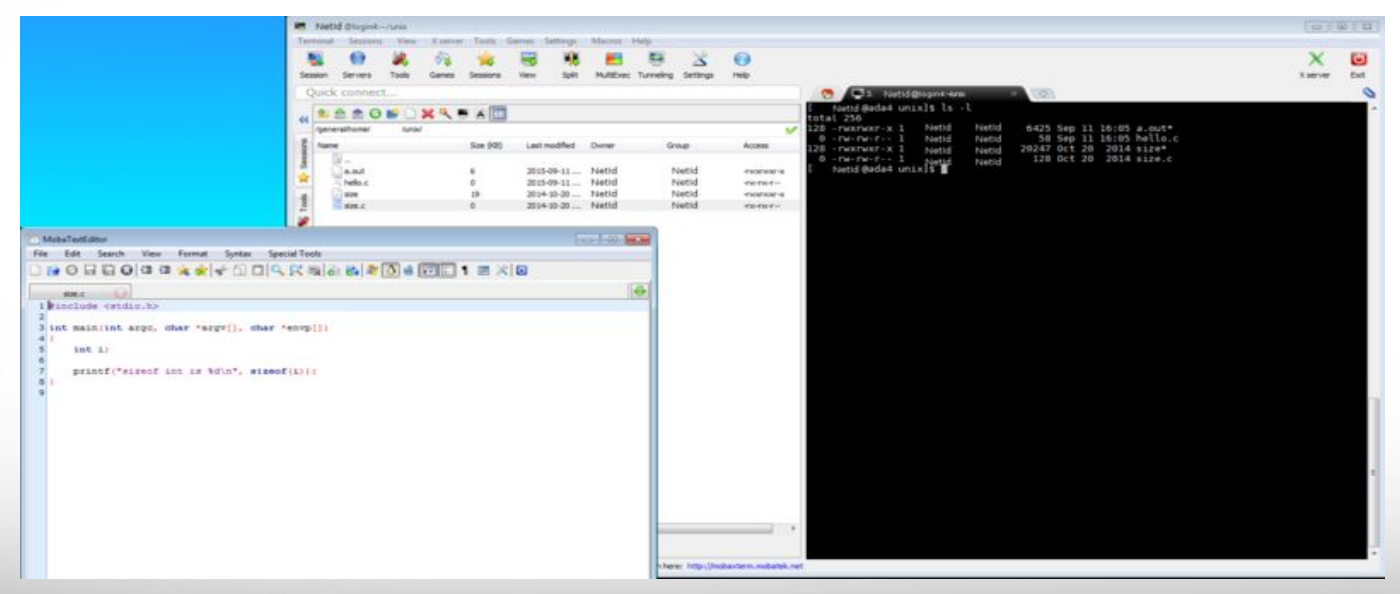

### https://hprc.tamu.edu/wiki/HPRC:MobaXterm

# File Transfers Using FileZilla

The FileZilla Client:

- Available on Windows, OS X, and UNIX/Linux
- Allows permissions to be preserved or implied
- Easy to use without previous experience
- Can drag and drop files

Download from: https://filezilla-project.org

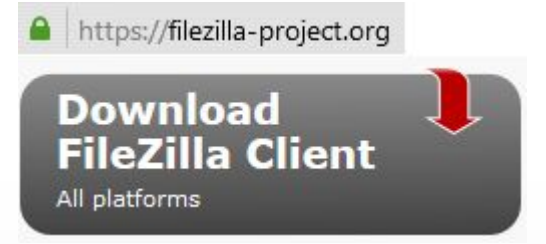

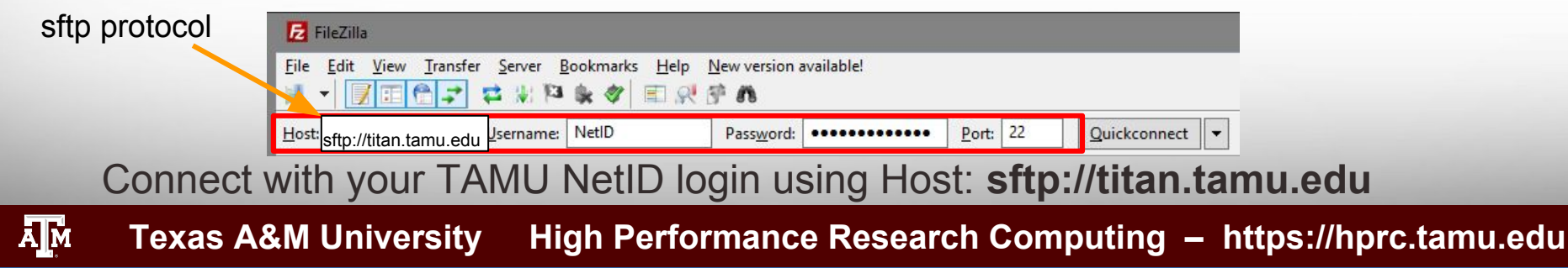

### **Transfering Files Using FileZilla**

|             | 🛃 sftp://whomps@ada.tamu.edu - FileZilla                                                                                                    | – o x                                                          |              |
|-------------|----------------------------------------------------------------------------------------------------|----------------------------------------------------------------|--------------|
|             | File Edit View Transfer Server Bookmarks Help                                                                                                    |                                                                |              |
|             | 1 - V E C - + W 1 & V E R 7 A                                                                                                    |                                                                |              |
|             | Host: sftp://ada.tamu.edi Username: whomps Password: •••••••• Port:                                                                                                    | Quickconnect 💌                                                 |              |
|             | Status:         Listing directory /general/home/whomps           Status:         Calculating timezone offset of server           Command:         mtime ".ssh"           Response:         1478885224           Status:         Timezone offsets: Server: -21600 seconds. Local: -21600 seconds. Difference: 0 seconds. |                                                                |              |
|             | Status: Directory listing successful                                                                                                    |                                                                |              |
| Local files | Local site:   H\Downloads\<br>                                                                                                    | Remote site: //general/home/whomps                             | Remote files |
|             | Custom Office Templates<br>Downloads<br>MATLAB<br>Mobiliterm                                                                                                    | - ? , altair<br>- ? , Altair<br>- ? , altair                   | v            |
|             | Filename Filesize Filetype Last modified                                                                                                    | Filename Filesize Filetype Last modified Permissions Owner/Gro | ^            |
|             | SRECYCLE.BIN File folder 1/13/2017 2:54:14                                                                                                    | aienv_fe File folder 10/1/2015 drwxrwxr-x whomps w             |              |
|             | blocker-screens File folder 1/13/2017 2:58:22                                                                                                    | aienv_fe File folder 5/20/2016 drwxrwxr-x whomps w             |              |
|             | Lab I File folder 9/30/2014 2:30:45<br>Moha Yterm v8 3 File folder 11/0/2015 9:07:25                                                                                                    | altair File folder 7/30/2015 drwxrwxr-x whomps w               |              |
|             | desktop.ini 282 Configuration 12/12/2016 2:13:52                                                                                                    | altair_lic File folder 7/30/2015 drwxr-xr-x whomps w           |              |
|             |                                                                                                    | ansys File folder 9/29/2016 1:37: drwxrwxr-x whomps w          |              |
|             | 1 file and 4 directories. Total size: 282 bytes                                                                                                    | 44 files and 42 directories. Total size: 93,307 bytes          |              |
|             | Server/Local file Direction Remote file Size Priority                                                                                                    | Status                                                         |              |
|             |                                                                                                    |                                                                |              |
|             | Queued files Failed transfers Successful transfers                                                                                                    |                                                                |              |
|             |                                                                                                    | 🔂 🚥 Queue: empty 🛛 👁                                           |              |

Texas A&M University High Performance Research Computing – https://hprc.tamu.edu

ĀМ

### Transfer Data between Hosts: the scp cmd

scp [[user@]host1:]filename1 [[user@]host2:]filename2

Copy a file **from** your Linux desktop **to** your titan home directory

scp myfile1 NetID@titan.tamu.edu:

Copy and rename file **from** your Linux desktop **to** dir1 in your \$HOME

scp myfile1 NetID@titan.tamu.edu:dir1/remote\_myfile1

Copy a file **to** your Linux desktop **from** your titan home directory

scp NetID@titan.tamu.edu:myfile2 ./

scp NetID@titan.tamu.edu:myfile2 local\_myfile2

scp -r NetID@titan.tamu.edu:dir3 local\_dir/

## **Bash Environment Variables**

Use all caps for Bash Environment variable. A-Z 0-9 Use lowercase for the variables that you create. a-z 0-9

## HOMEPathname of current user's home directoryPATHThe search path for commands.

Use the echo command to see the contents of a variable

echo \$HOME

/home/user\_NetID

list contents of your \$HOME directory

ls \$HOME

## The Search Path

- The shell uses the PATH environment variable to locate commands typed at the command line
- The value of PATH is a colon separated list of full directory names.
- The PATH is searched from left to right. If the command is not found in any of the listed directories, the shell returns an error message
- If multiple commands with the same name exist in more than one location, the first instance found according to the PATH variable will be executed.

echo \$PATH

PATH=/opt/TurboVNC/bin:/software/tamusc/local/bin: /software/lsf/9.1/linux2.6-glibc2.3-x86\_64/bin: /usr/local/bin:/bin:/usr/bin:/usr/local/sbin:/usr/sbin: /sbin:/usr/lpp/mmfs/bin:/opt/ibutils/bin:/home/user\_NetID/bin

add a directory to the PATH for the current Linux session

export PATH=\$PATH:/home/user\_NetID/bin

### Viewing image files with Eye of Gnome image viewer

#### eog ~/intro\_to\_linux/images/

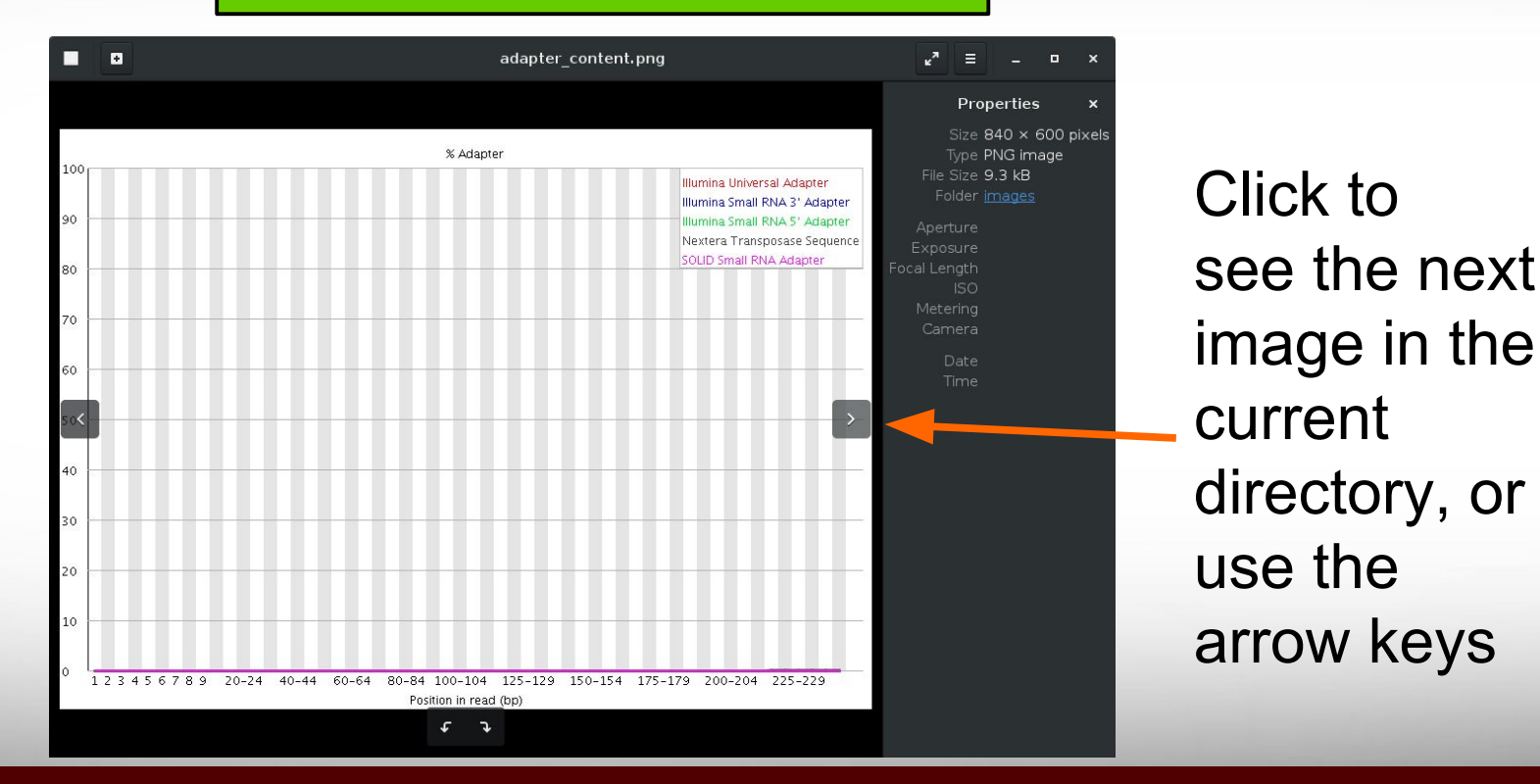

### The find Command

find [target dir] [expression]

| cd          | go to your home directory         |                                                      |
|-------------|-----------------------------------|------------------------------------------------------|
| find ./ -n  | ame "*.txt"                       | Anything in ./ ending in .txt                        |
| find \$HOME | -mtime -2 -type f                 | Files Modified within last 2 days                    |
| find \$HOME | <b>-mtime</b> +5                  | Modified more than 5 days ago                        |
| find \$HOME | <b>-iname</b> temp <b>-type d</b> | case insensitive search for a directory named 'Temp' |

is the same as ./ which means current directory

Ă Ň

### **Command Aliases**

• Set a shortcut command or alias for the grep command

**alias** grep='grep --color=auto'

• Try the new alias

grep chrX ~/temp/hg19/md5sum.txt

- To save alias for each login session, add the alias command to your
  - ~/.bashrc file gedit ~/.bashrc
  - After updating the ~/.bashrc file, you will need to run the source command for the current session

source ~/.bashrc

# .bashrc

# Source global definitions
if [ -f /etc/bashrc ]; then
 . /etc/bashrc

fi

# User specific aliases and functions
alias grep='grep --color=auto'

## The 'tar' Command

tar [options] [tar file] [file or dir name]

- Used to "package" multiple files (along with directories if any) into one file suffixed with a .tar suffix by convention.
- Commonly used options
  - **x** extract files from a tar
  - c create a new tar
  - t list the contents of a tar
  - **v** verbosely list files processed
  - **f** use the specified tar file
  - **z** the tar file is compressed

### The tar Command - Exercise

go to your home directory

Package the temp directory into a file called my\_hg19.tar

tar -cvf my\_hg19.tar temp

Package the temp directory into a compressed file called my\_hg19.tar.gz

tar -cvzf my\_hg19.tar.gz temp

Show the contents of the compressed tar file

tar -tzf my\_hg19.tar.gz

Change the name of your original temp directory so you don't overwrite it

mv temp temp\_orig

cd

Extract all contents from the compressed tar file

tar -xvzf my hg19.tar.gz

-c = create -f = file -t = list contents -v = verbose -z = zipped -x = extract

### The tar Command

- Be careful when extracting files
   tar will overwrite existing files.
- Where files are extracted depends on how they were packaged.
- Always a good idea to check Table of Contents (-t option) before extraction.

### **Shell Scripts**

- A shell script is a file that contains one or more UNIX commands that can be run as a single batch of commands
- Shell script error messages are sent to /dev/stderr (stderr)
- Shell script non-error output is sent to /dev/stdout (stdout)
- Add comments to your script using #
- You can redirect the stderr and stdout content to a file using redirection operators

## **Redirection Operators**

- redirects input redirects output
- >> appends output

<

>

<<

bsub < job\_script.sh</pre>

command > out.txt

command >> out.txt

- input from here document (search the web for examples)
- 2> redirects error
   &> redirects output and error
   >& redirects output and error
   >& redirects output and error
   >& redirects output and error
   >& out-error.txt
   >& command >> out-error.txt
   >& command >> out-error.txt
   >& redirects error to where output is going
   1>&2

### **Shell Script Exercise**

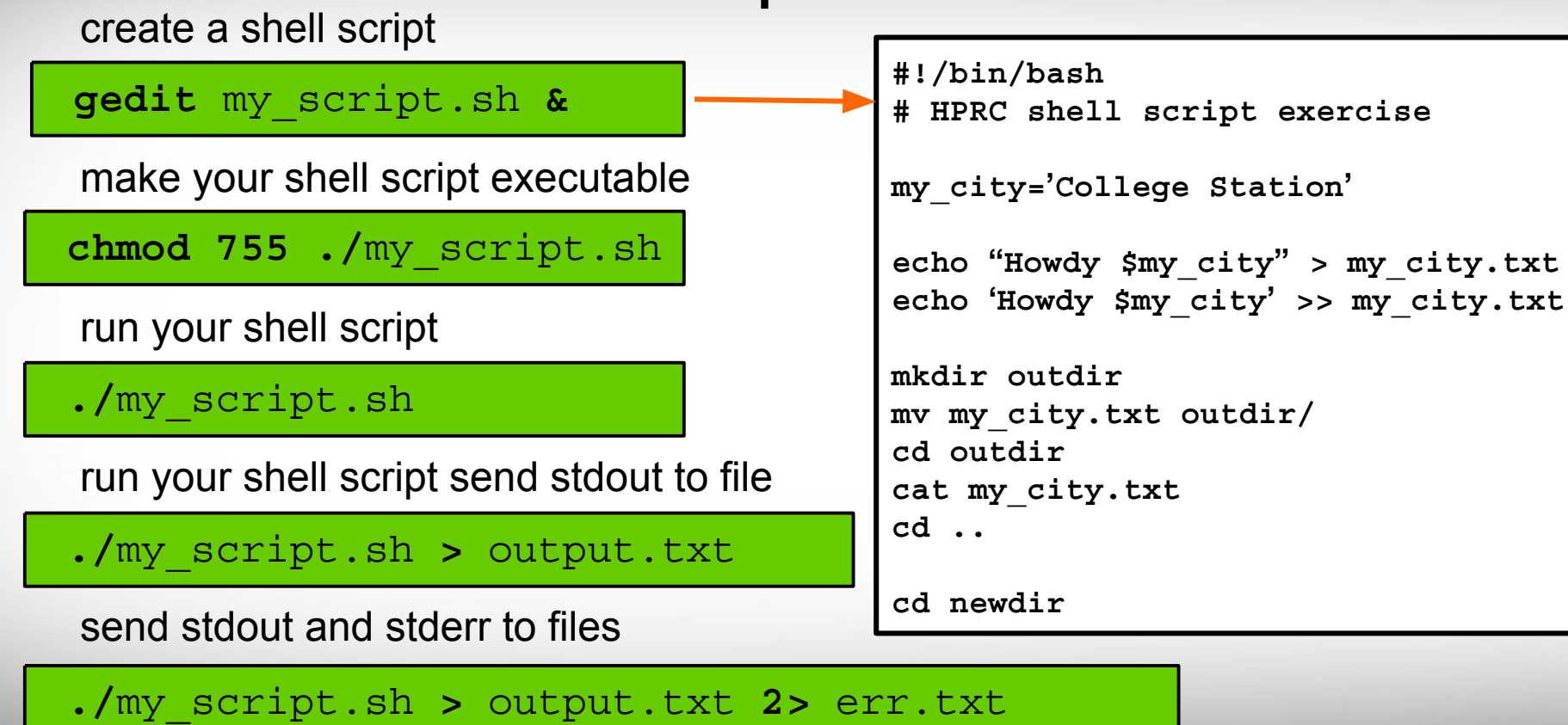

#### exit

# # exit the terminal session# can also use Ctrl+d to detach session

### References

Here are some slides from TACC on the similar subject.

- Linux/Unix Basics for HPC: October 9, 2014 (with video) [TACC]
   <u>https://portal.tacc.utexas.edu/-/linux-unix-basics-for-hpc</u>
- Express Linux Tutorial: Learn Basic Commands in an Hour [TACC]
  - <u>https://portal.tacc.utexas.edu/c/document\_library/get\_file?uuid=ed6</u>
     <u>c16e9-bcbc-4b70-9311-5273b09508b8&groupId=13601</u>

## **Additional Slides**

## Using SSH - Putty (on Windows)

### https://hprc.tamu.edu/wiki/HPRC:Access:Windows#Using\_PuTTY

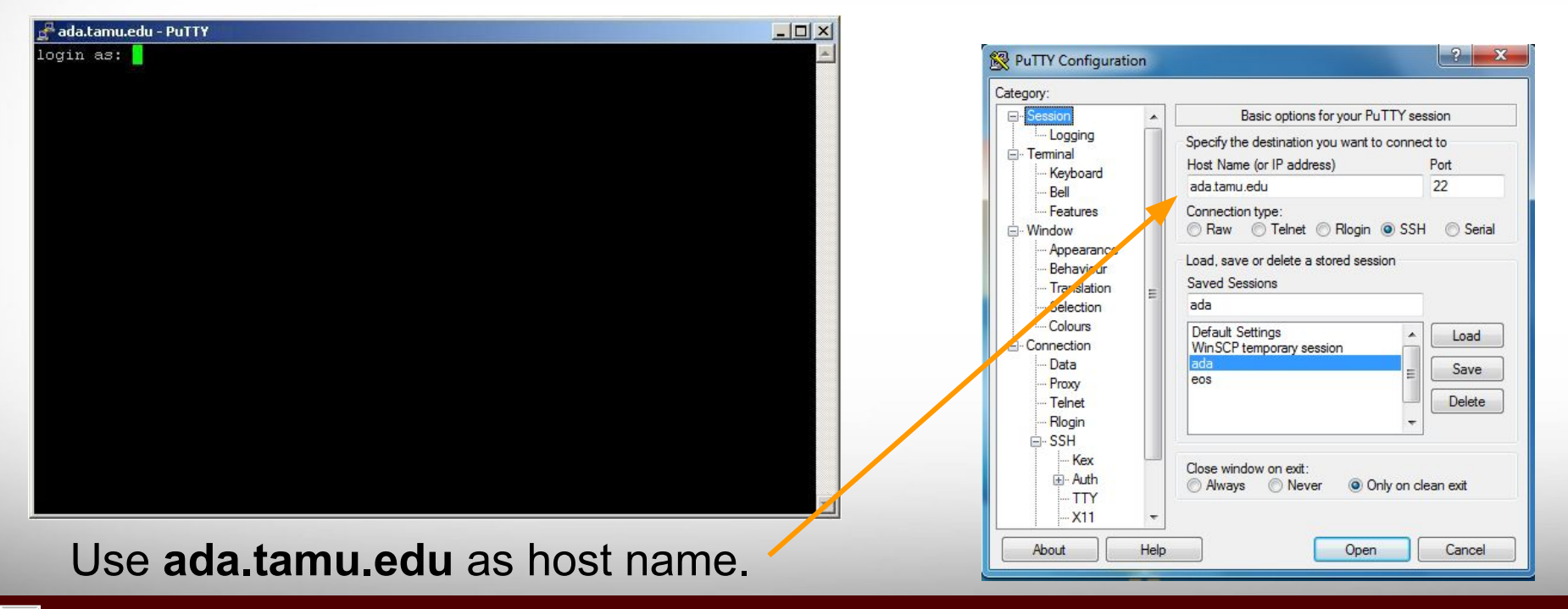